# OPCHub

使用手册

# 目 录

| 1 | 前言                    | 1 |
|---|-----------------------|---|
|   | 1.1 声明                | 1 |
|   | 1.2 技术支持              | 1 |
|   | 1.3 版本日志              | 1 |
| 2 | 概述                    |   |
|   | 2.1 功能描述              | 1 |
|   | 2.2 运行环境              | 2 |
| 3 | 操作步骤                  | 2 |
|   | 3.1 新建服务器连接           | 2 |
|   | 3.2 选择需要连接的目标 OPC 服务器 | 3 |
|   | 3.3 新建组,新建标签(标签可多选添加) | 4 |
|   | 3.4 将配置好的工程文件进行保存     | 9 |
|   | 3.5 导出导入标签功能          |   |
| 4 | 读写操作                  |   |
| 5 | 操作语言设置                |   |
| 6 | USB 硬件狗               |   |
| 7 | 软授权                   |   |

# 1 前言

#### 1.1 声明

本手册属于上海迅饶自动化科技有限公司及授权许可者版权所有,保留一切权利, 未经本公司书面许可,任何单位和个人不得擅自摘抄、复制本书内容的部分或全部。由 于产品版本升级或其他原因,本手册内容有可能变更。上海迅饶自动化科技有限公司保 留在没有任何通知或者提示的情况下对本手册的内容进行修改的权利。本手册仅作为使 用指导,本公司尽全力在本手册中提供准确的信息。

### 1.2 技术支持

- 技术支持邮箱: support@opcmaster.com
- 技术支持热线电话: 021-58776098
- 网址: <u>http://www.opcmaster.com</u>或<u>http://www.bacnetchina.com</u>

#### 1.3 版本日志

| 日期        | 版本号                 | 备注                           |    |
|-----------|---------------------|------------------------------|----|
| 2015.6.21 | Nov 6 2015(Unicode) | 本版本新增加了支持多种语言的功能,<br>仅支持中英文。 | 目前 |

## 2 概述

#### 2.1 功能描述

- 工作原理: OPCHub 即是 OPC 客户端,也是 OPC 服务端。作用是把多个本地 或远程的 OPC 服务器转成本地 OPC 服务器。
- 应用场景: OPC 通过 DCOM 配置,实现远程访问,有个致命的问题是:网络断开恢复后,客户端往往没有实现自动重连的功能。而用户用上我们迅饶开发

的 OPCHub 就可以解决这个问题,把多个本地或远程的 OPC 服务器转成本地 OPC 服务器,这样直接访问本地 OPC 服务器就可以实现访问远程多个 OPC 服 务器。

本软件优点,可配置性强,操作简单,稳定可靠,另外提供本地 WEB 功能。
 在 OPC 服务器意外关闭的时候,该软件能够使 OPC 服务器自动运行起来。

#### 2.2 运行环境

- ●支持 Windows XP/2000/2003/Win 7/Win8/Win Server 2003/Win Server2008/Win Vista 操作系统。
- ●WEB 支持 IE8 以及以上版本, Opera、苹果的 Safari、Google Chrome 以及火狐浏 览器。

#### 3 操作步骤

首次使用 OPCHub 软件,必须右键管理员身份运行 OPCHub.exe (仅首次需要)。点 击运行主程序 OPCHub.exe,进入程序主运行界面。备注:在事件窗口会提示"授权无效, 欢迎使用 30 分钟试用版本!",表示用户现在使用的是 30 分钟试用版本,需要正常使用 需购买我司提供的授权 USB 硬件狗(软加密也支持)。

#### 3.1 新建服务器连接

点击™ 图标或者在菜单栏里点击"编辑"选项,选择"新建服务器"如下图 3-1-1。

| DPCH  | Hub - 无标题                                                   |
|-------|-------------------------------------------------------------|
| 文件(F) | [编辑(E)] 视图(V) 工具(T) Web服务器 帮助(H)                            |
| 🗋 🗅 🚔 | 新建服务器(S)                                                    |
|       | 新建组(G) 数据                                                   |
|       | 新建标签(I)                                                     |
|       | 剪切(T) Ctrl+X                                                |
|       | 复制(C) Ctrl+C                                                |
|       | 粘贴(P) Ctrl+V                                                |
|       | 删除(D) Del                                                   |
|       | 属性(O)                                                       |
|       |                                                             |
|       | 数: 0 www.opcmaster.com 13564889340 support@opcmaster.com // |

图 3-1-1 选择新建服务器

在弹出的对话框里选择要连接的服务器,本机上已经注册的 OPC 服务器会自动展现 出来,如下图 3-1-2。如果是远程访问 OPC 服务器,可以在服务器节点一栏输入 IP 地址, 前提是 OPC 服务端和客户端已经了 DCOM 配置。

|       | 选择服务器                                                                                                |    |
|-------|----------------------------------------------------------------------------------------------------|----|
|       | 服务器名称<br>Kepware. KEPServerEX. V5                                                                    | -  |
|       | 服务器节点("\\server" or "server" or "192.168.1.88")                                                      |    |
|       | 有效的服务器 〇 1.0 ④ 2.0                                                                                   |    |
|       | Bosch. PraesideoProxy30. DA. 1<br>Kepware. KEPServerEX. V5<br>OPCMaster. DA. 1<br>Sunfull. OPCHub. 1 |    |
|       | SunFull. X20PC. 1                                                                                    |    |
| 日期    |                                                                                                    | T  |
| 8 201 |                                                                                                    |    |
| 就绪    | 标签总数: 0 www.opcmaster.com 13564889340 support@opcmaster.com                                          | // |

图 3-1-2 选择连接的服务器

# 3.2 选择需要连接的目标 OPC 服务器

| III OPCHub - 无标题 *       |                                        |          |
|--------------------------|----------------------------------------|----------|
| 文件(F) 编辑(E) 视图(V) 工具(T)  | ) Web服务器 帮助(H)                         |          |
| 📗 🗅 🚔 🔚 🛛 🏄 🗳 🗳 🛣        | 🛍 💼 🗙                                  |          |
| Kepware.KEPServerEX.V5   | 标签ID 数据类型                              | 2        |
|                          |                                        |          |
|                          |                                        |          |
|                          |                                        |          |
|                          |                                        |          |
|                          |                                        |          |
|                          |                                        | -1       |
|                          |                                        |          |
|                          |                                        |          |
|                          |                                        |          |
|                          |                                        | <u>_</u> |
| 日期日前                     | ● 事件                                   | -        |
| 就绪 标签总数: 0 www.opcmaster | .com 13564889340 support@opcmaster.com |          |

选择好 OPC 服务器后,会出现下图 3-2-1。

图 3-2-1 连接好服务器

# 3.3 新建组,新建标签(标签可多选添加)

点击 ☎ 图标,或者选中连接的服务器点击右键选择"新建组",如下图 3-3-1。

| 🛄 OPCHub - 无标题 * 📃 💷 💌 |                |            |                     |          |  |  |
|------------------------|----------------|------------|---------------------|----------|--|--|
| 文件(F)                  | 編編(E) 视图(V) 工具 | (T) Web服务器 | 帮助(H)               |          |  |  |
| 🗋 🗅 🖻 🖥                | ] 🖆 🗳 💣 😭   3  | X 🖻 💼 🗙    |                     |          |  |  |
| ····:: 🖬 Ker           | 新建组(G)         |            |                     | 数据类型     |  |  |
|                        | 连接(n)          |            |                     |          |  |  |
|                        | 断开连接(i)        |            |                     |          |  |  |
|                        | 重新连接(R)        |            |                     | -        |  |  |
|                        | 服务器错误显示(图      | E)         |                     |          |  |  |
|                        | 列举分组(m)        |            |                     |          |  |  |
|                        | 通过组名查找(B).     |            |                     |          |  |  |
|                        | 剪切(T)          | Ctrl+X     |                     |          |  |  |
|                        | 复制(C)          | Ctrl+C     |                     | - F      |  |  |
| 日期                     | 粘贴(P)          | Ctrl+V     |                     | <u>:</u> |  |  |
|                        | 删除(D)          | Del        |                     | Þ        |  |  |
| 新建- 标签                 | 属性(O)          |            | 40 support@opcmaste | er.com 🅢 |  |  |

图 3-3-1 选择新建组

在弹出的对话框设置组属性,如下图 3-3-2。

|          | OPCHub - 无标题 * | Construction and and       |                            | 23    |
|----------|----------------|----------------------------|----------------------------|-------|
| T        | 组属性            | An ordered when            | X                          |       |
| 4        | 组属性            |                            |                            |       |
| 1        |                |                            |                            | -     |
| н        | 名称(M):         |                            |                            |       |
| н        | 更新速度(R) (ms):  | 1000                       |                            |       |
| Н        | 时间差(B)(min):   | 0                          |                            |       |
| Н        | 不敏感区᠐):        | 0                          |                            |       |
| Н        | 语言ID(L):       | 1033                       |                            |       |
| Н        | 更新通知(0):       | OPC 2.0                    | ☑ 活动状态(A)                  | -     |
| Ш        |                |                            |                            |       |
| Н        |                |                            |                            |       |
| H        |                |                            | 确定取消                       |       |
| <b>u</b> | ¥              | unum operaster com 1256400 | 0240 support@opsmaster.com |       |
| - BN B   | e 你金忘奴: 0      | www.opcmaster.com 1350488  | 9340 support@opcmaster.com | n /// |

图 3-3-2 新建组

| OPCHub - 无标题*           文件(F) 编辑(E) 视图(V) 工具(T) | ) Web服务器     | 暑 帮助(H)    | -           |              | <u>×</u> |
|-------------------------------------------------|--------------|------------|-------------|--------------|----------|
| 🗋 🗅 🚔 🔚 😹 💣 💕 👗                                 | 🖻 💼 🗙        |            |             |              |          |
| Erreit Kepware.KEPServerEX.V5                   | 标签ID         |            |             | 数据类型         |          |
| 新建标签(I)                                         |              |            |             |              |          |
| 克隆(C)                                           |              |            |             |              |          |
| 导出EXCEL文件                                       |              |            |             |              |          |
| 导入EXCEL文件                                       |              |            |             |              |          |
| 剪切(T)                                           | Ctrl+X       |            |             |              |          |
| 复制(C)                                           | Ctrl+C       |            |             |              |          |
| 米占贝占(P)                                         | Ctrl+V       |            |             |              |          |
| 删除(D)                                           | Del          | 1          |             |              | •        |
|                                                 |              |            |             |              | Þ        |
| 新建一个标签 标签总数: 0 www.op                           | ocmaster.com | 1356488934 | 0 support@c | opcmaster.co | om //    |

点击 💣 图标,选中新建的组点击右键选择"新建标签",如下图 3-3-3。

图 3-3-3 选择新建标签

在弹出的对话框里选择标签进行连接,如下图 3-3-4。

| 添加标签                                                                                                    |                                                                                   |
|----------------------------------------------------------------------------------------------------|-----------------------------------------------------------------------------------|
| 标签属性<br>路径(P):<br>标签ID(I): Channel_1. Device_1. Tag_3<br>数据类型(T): Native ▼<br>活动(v) ▼                                                           | → → → → → → → → → → → → → → → → → → →                                             |
| 浏览<br>分支(B):<br>★<br>Channel_0_User_Defined<br>→ → Channel_1<br>→ → Statistics<br>→ → System<br>→ → Device_1<br>→ → Device_2<br>■ → → Channel_2 | 过滤(L): 类型(y): 选取(c):<br>* Native ▼ Any ▼<br>■Bool_1<br>■Tag_1<br>■Tag_2<br>■Tag_3 |
| □ 在当前分支浏览平面地址空间(f)                                                                                                    | 添加全部 添加所选 (A)                                                                     |
| □ 添加标签到列表之前验证数据类型(d)                                                                                                    | [标签总数:4]                                                                          |

图 3-3-4 添加标签

添加标签有两种方式:

1、 直接填写标签 ID

此种方式适合事先知道标签 ID 情况,在这种情况下可以直接输入,点击 ✓进行 检查确认无误后确认即可。

2、 从地址树里选择添加

可以选择所连服务器里面的标签进行添加,如下图 3-3-5 所示。

| 添加标签                                                                                  | X                                                                       |
|---------------------------------------------------------------------------------------|-------------------------------------------------------------------------|
| 标签属性<br>路径(P):<br>标签ID(I): Channel_1. Device_1. Tag_3<br>数据类型(T): Native ▼<br>活动(v) ▼ | → → → → → → → → → → → → → → → → → → →                                   |
| 浏览<br>分支(B):<br>★                                                                     | 过滤(L): 类型(y): 选取(c):<br>* Native ▼ Any ▼<br>■Bool_1<br>●Tag_1<br>●Tag_3 |
| □ 在当前分支浏览平面地址空间(f)                                                                    | 添加全部 添加所选 (A)                                                           |
| □ 添加标签到列表之前验证数据类型(d)                                                                  | [标签总数: 4]                                                               |

图 3-3-5 添加标签

用户如果想指定 Item 的数据类型,可以在数据类型下拉框选择,通常默认为 Native 数据类型,表示使用 OPC 服务器默认的数据类型。点击"确定"按钮完成标签的添加。

注意:一般情况下,"在当前分智浏览平面地址空间"前面的选择框不要勾选,因为此种情况下,该软件会将 OPC 服务器地址空间遍历一次,如果变量比较多的情况下,软件会花费较长的时间。

| III OPCHub - 无标题 *   |                                      |                   |      |  |  |  |  |
|----------------------|--------------------------------------|-------------------|------|--|--|--|--|
| 文件(F) 编辑(E) 视图(      | 文件(F) 编辑(E) 视图(V) 工具(T) Web服务器 帮助(H) |                   |      |  |  |  |  |
| 🗋 🗅 📽 🖬 🔡 📽 🖬        | D 🛎 🖬 📩 💣 💣 😭 👗 🖻 🖻 🗙                |                   |      |  |  |  |  |
| ⊡::∎i Kepware.KEPSer | 标签ID                                 | 数据类型              | 值    |  |  |  |  |
| TEST                 | Channel_1.Device_1.Bool_1            | Boolean           | 0    |  |  |  |  |
|                      | Channel_1.Device_1.Tag_1             | Short             | 22   |  |  |  |  |
|                      | Channel_1.Device_1.Tag_2             | Short             | 22   |  |  |  |  |
|                      | Channel_1.Device_1.Tag_3             | Short             | 22   |  |  |  |  |
|                      |                                      |                   |      |  |  |  |  |
|                      |                                      |                   |      |  |  |  |  |
|                      |                                      |                   |      |  |  |  |  |
|                      |                                      |                   |      |  |  |  |  |
|                      |                                      |                   |      |  |  |  |  |
|                      |                                      |                   |      |  |  |  |  |
|                      |                                      |                   |      |  |  |  |  |
|                      | ] •                                  |                   | +    |  |  |  |  |
|                      |                                      |                   | •    |  |  |  |  |
| 就绪 标签总数:             | 4 www.opcmaster.com 13564889340      | support@opcmaster | .com |  |  |  |  |

图 3-3-6 添加标签完成

选中标签右键选择"属性",如下图 3-3-7。

| 文件(F) 编辑(E) 视图(V) 工具(T) Web服务器 帮助(H)         □ ☞ ■ ☆ ☞ ☞ □ メ ▣ ■ ★         □ ☞ ■ ☆ ☞ ☞ □ メ □ ☆ ☞ □ メ □ ↓ □ ↓ □ ↓ □ ↓ □ ↓ □ ↓ □ ↓ □ ↓ □ ↓                                                                                                    |   |  |  |  |  |  |  |
|----------------------------------------------------------------------------------------------------|---|--|--|--|--|--|--|
| □ 译 W I Kepware.KEPSer<br>Kepware.KEPSer<br>TEST<br>Channel_1.Device_1.Tag_1<br>Channel_1.Device_1.Tag_2<br>Channel_1.Device_1.Tag_3<br>Sho<br>Mitting (1)<br>Sho<br>Mitting (1)                                                                                                    |   |  |  |  |  |  |  |
| □□□□□□□□□□□□□□□□□□□□□□□□□□□□□□□□□□□□                                                                                                    |   |  |  |  |  |  |  |
| ■ Channel_1.Device_1.Bool_1 Boolean 0 Good<br>■ Channel_1.Device_1.Tag_1 Sho<br>■ Channel_1.Device_1.Tag_2 Sho<br>■ Channel_1.Device_1.Tag_3 Sho<br>■ Channel_1.Device_1.Tag_3 Sho<br>■ Sho<br>■ Sho |   |  |  |  |  |  |  |
| Channel_1.Device_1.Tag_1 Shote 新建标签(I) 新建标签(I) iood iood iood iood iood iood iood iood iood iood iood iood iood                                                                                                    |   |  |  |  |  |  |  |
| Channel_1.Device_1.Tag_2 Sho bood Channel_1.Device_1.Tag_3 Sho 激活(A) bood                                                                                                    |   |  |  |  |  |  |  |
| Channel_1.Device_1.Tag_3 Sho 激活(A) jood                                                                                                    |   |  |  |  |  |  |  |
|                                                                                                    |   |  |  |  |  |  |  |
| 冻结(I)                                                                                                    |   |  |  |  |  |  |  |
| 同步读缓冲区(R)                                                                                                    |   |  |  |  |  |  |  |
| 同步读设备(D)                                                                                                    |   |  |  |  |  |  |  |
| 同步写值(W)                                                                                                    |   |  |  |  |  |  |  |
|                                                                                                    | _ |  |  |  |  |  |  |
|                                                                                                    |   |  |  |  |  |  |  |
| 异步2.0更新缓冲区                                                                                                    |   |  |  |  |  |  |  |
| 异步2.0 更新设备                                                                                                    |   |  |  |  |  |  |  |
| 异步2.0 写值                                                                                                    |   |  |  |  |  |  |  |
| 剪切(T) Ctrl+X                                                                                                    | _ |  |  |  |  |  |  |
| 复制(C) Ctrl+C                                                                                                    |   |  |  |  |  |  |  |
| 粘贴(P) Ctrl+V                                                                                                    |   |  |  |  |  |  |  |
| 删除(D) Del                                                                                                    |   |  |  |  |  |  |  |
|                                                                                                    | ۴ |  |  |  |  |  |  |
| 催住(O)…                                                                                                    |   |  |  |  |  |  |  |

图 3-3-7 查看属性

| <b>虱性</b> ———                                   |                                                                                                    |                                                                |                                                                     |    |
|-------------------------------------------------|----------------------------------------------------------------------------------------------------|----------------------------------------------------------------|---------------------------------------------------------------------|----|
| 路径0                                             | ?):                                                                                                    |                                                                |                                                                     |    |
| 标签ID()                                          | [): Channel_1.Device_1.Tag_1                                                                                                    |                                                                |                                                                     | 确定 |
| 汝据类型(1                                          | (): Short                                                                                                    |                                                                |                                                                     |    |
| 描述                                              | <b>述</b> :                                                                                                    |                                                                |                                                                     |    |
| 活动の                                             |                                                                                                    |                                                                |                                                                     |    |
| 氢级设罟-                                           |                                                                                                    |                                                                |                                                                     |    |
|                                                 |                                                                                                    |                                                                |                                                                     |    |
| ID                                              | 描述                                                                                                    |                                                                | 标答ID                                                                |    |
| ID<br>1                                         | 描述<br>Item Canonical Data Type                                                                                                    |                                                                | 标签ID<br>N/A                                                         |    |
| ID<br>1<br>2                                    | 描述<br>Item Canonical Data Type<br>Item Value                                                                                                    | <u>值</u><br>2<br>78                                            | 标签ID<br>N/A<br>N/A                                                  |    |
| ID<br>1<br>2<br>3                               | 描述<br>Item Canonical Data Type<br>Item Value<br>Item Quality                                                                                                    | <u>值</u><br>2<br>78<br>192                                     | 标签ID<br>N/A<br>N/A<br>N/A                                           |    |
| ID<br>1<br>2<br>3<br>4                          | 描述<br>Item Canonical Data Type<br>Item Value<br>Item Quality<br>Item Timestamp                                                                                  | <u>值</u><br>2<br>78<br>192<br>13:34:42                         | 标签ID<br>N/A<br>N/A<br>N/A<br>N/A                                    |    |
| ID<br>1<br>2<br>3<br>4<br>5                     | 描述<br>Item Canonical Data Type<br>Item Value<br>Item Quality<br>Item Timestamp<br>Item Access Rights                                                            | <u>值</u><br>2<br>78<br>192<br>13:34:42<br>3                    | 标签ID<br>N/A<br>N/A<br>N/A<br>N/A<br>N/A<br>N/A                      |    |
| ID<br>1<br>2<br>3<br>4<br>5<br>6                | 描述<br>Item Canonical Data Type<br>Item Value<br>Item Quality<br>Item Timestamp<br>Item Access Rights<br>Server Scan Rate                                        | <u>信</u><br>2<br>78<br>192<br>13:34:42<br>3<br>10              | 标签ID<br>N/A<br>N/A<br>N/A<br>N/A<br>N/A<br>N/A<br>N/A               |    |
| ID<br>1<br>2<br>3<br>4<br>5<br>6<br>101         | 描述<br>Item Canonical Data Type<br>Item Value<br>Item Quality<br>Item Timestamp<br>Item Access Rights<br>Server Scan Rate<br>Item Description                    | <u>信</u><br>2<br>78<br>192<br>13:34:42<br>3<br>10              | 标签ID<br>N/A<br>N/A<br>N/A<br>N/A<br>N/A<br>N/A<br>N/A<br>N/A        |    |
| ID<br>1<br>2<br>3<br>4<br>5<br>6<br>101<br>5003 | 描述<br>Item Canonical Data Type<br>Item Value<br>Item Quality<br>Item Timestamp<br>Item Access Rights<br>Server Scan Rate<br>Item Description<br>DDE Access Name | <u>信</u><br>2<br>78<br>192<br>13:34:42<br>3<br>10<br>Channel_1 | 标签ID<br>N/A<br>N/A<br>N/A<br>N/A<br>N/A<br>N/A<br>N/A<br>N/A<br>N/A |    |

在弹出的界面中,可以查看标签属性,如下图 3-3-8。

图 3-3-8 标签属性

# 3.4 将配置好的工程文件进行保存

工程配置完成后,点击工具栏"保存",在弹出来的窗口将工程文件保存,如下 图 3-4-1。

| III OPCHub - 无标题                                  |                          |
|---------------------------------------------------|--------------------------|
| 文件(F)<br>□ C<br>保存在(I): ■ 桌面                      |                          |
|                                                   | ▲ D<br>149<br>148<br>149 |
| Administrator<br>系统文件夹                            | · ·                      |
| 文件名(N): 无标题. o2w 保存(S)                            |                          |
| 保存类型(T): OPCHub Files (*. o2w) 🔽 取消               |                          |
|                                                   | - F                      |
| 就绪 标签总数: 4 www.opcmaster.com 13564889340 support@ | opcmaster.com            |

图 3-4-1 保存工程文件

# 3.5 导出导入标签功能

在采集数据点数多的情况下我们可以使用软件的标签导出和导入功能,通过对导出的 EXCEL 文档进行编辑再导入进来,如下图 3-5-1,点击右键选择"导出 EXCEL"。

| OPCHub - 🗦                           | 无标题           |                   |                    |               |  |  |  |  |
|--------------------------------------|---------------|-------------------|--------------------|---------------|--|--|--|--|
| 文件(F) 编辑(E) 视图(V) 工具(T) Web服务器 帮助(H) |               |                   |                    |               |  |  |  |  |
| 🛛 🗅 🚔 🗔 🛛 :                          |               |                   |                    |               |  |  |  |  |
| ⊡:∎i Kepwar                          | e.KEPSer 标签ID |                   | 数据类型               | 值             |  |  |  |  |
| TEST                                 |               | 1.Device 1.Bool 1 | Boolean            | 0             |  |  |  |  |
|                                      | 新建标签(I)       |                   | Short              | 168           |  |  |  |  |
|                                      | 古際(の)         |                   | Short              | 167           |  |  |  |  |
|                                      |               |                   | Short              | 168           |  |  |  |  |
|                                      | 导出EXCEL文件。    |                   |                    |               |  |  |  |  |
|                                      | 导入EXCEL文件     |                   |                    |               |  |  |  |  |
|                                      | 剪切(T)         | Ctrl+X            |                    |               |  |  |  |  |
|                                      | 复制(C)         | Ctrl+C            |                    |               |  |  |  |  |
|                                      | 粘贴(P)         | Ctrl+V            |                    |               |  |  |  |  |
|                                      | 删除(D)         | Del               |                    |               |  |  |  |  |
| <                                    | 屋性(O)         |                   |                    | 4             |  |  |  |  |
| 将点表导出到 —                             |               |                   | 564889340 support@ | opcmaster.com |  |  |  |  |

图 3-5-1 选择导出 EXCEL

这里选择导出为 CSV。

| DPCHub - 无标题                                                                                                    |
|----------------------------------------------------------------------------------------------------|
|                                                                                                    |
| □     □     □     □     □     □     □     □     □     □     □     □     □     □     □     □     □     □     □     □     □     □     □     □     □     □     □     □     □     □     □     □     □     □     □     □     □     □     □     □     □     □     □     □     □     □     □     □     □     □     □     □     □     □     □     □     □     □     □     □     □     □     □     □     □     □     □     □     □     □     □     □     □     □     □     □     □     □     □     □     □     □     □     □     □     □     □     □     □     □     □     □     □     □     □     □     □     □     □     □     □     □     □     □     □     □     □     □     □     □     □     □     □     □     □     □     □     □     □     □     □     □     □     □     □     □     □     □     □     □     □     □     □     □     □     □ </th |
| 庫     ▲     D       系统文件夹     182       181                                                                                                    |
| Administrator<br>系统文件夹                                                                                                    |
| 文件名 (N): TEST. csv 保存 (S)                                                                                                    |
| 【 保存类型 (T): CSV文件 (*. csv)                                                                                                    |
|                                                                                                    |
| 就绪                                                                                                    |

图 3-5-2 导出 CSV

在导出编辑完成之后选择导入编辑好的文档,点击右键选择"导入 EXCEL",如下 图 3-5-3。

| DPCHub                                  | - 无核  | 示题 *     |           |            | -           |         |           |          | X    |          |
|-----------------------------------------|-------|----------|-----------|------------|-------------|---------|-----------|----------|------|----------|
| 文件(F) 编                                 | 辑(E)  | 视图(V) 工  | 具(T) Web服 | <b>段务器</b> | 帮助(H)       |         |           |          |      |          |
| 🗋 🗅 🚅 🔒                                 |       |          |           |            |             |         |           |          |      |          |
| □ · · · · · · · · · · · · · · · · · · · |       |          |           |            | 值           |         |           |          |      |          |
|                                         | ECT   | *****    |           | · · ·      | e_1.Bool_1  |         | Boolean   |          | 0    |          |
|                                         |       | 新建标签(I)  |           |            | e_1.Tag_1   |         | Short     |          | 234  |          |
|                                         |       | 克隆(C)    |           |            | e_1.Tag_2   |         | Short     |          | 233  |          |
|                                         |       |          |           |            | e_1.Tag_3   |         | Short     |          | 234  |          |
|                                         |       | 导出EXCEL文 | 件         |            |             |         |           |          |      | _        |
|                                         |       | 导入EXCEL文 | 件         |            |             |         |           |          |      | -        |
|                                         |       | 剪切(T)    | Ctrl      | +X         |             |         |           |          |      |          |
|                                         |       | 复制(C)    | Ctrl      | +C         |             |         |           |          |      |          |
|                                         |       | 粘贴(P)    | Ctrl      | +V         |             |         |           |          |      | _        |
|                                         |       | 删除(D)    | I         | Del        |             |         |           |          |      | -        |
|                                         |       | 属性(O)    |           |            |             |         |           |          |      |          |
|                                         |       |          |           |            |             |         |           |          |      | <u>*</u> |
| 日期                                      |       | 时间       | Ę         | 事件         |             |         |           |          |      | ¢        |
| 导入一个EXC                                 | CEL兼容 | 容文(标签总数) | 4 www.opc | maste      | r.com 13564 | 4889340 | support@o | ocmaster | .com | //       |

| 🛄 ОРС | Hub - 无标题 *                                      |                    | 3   |
|-------|--------------------------------------------------|--------------------|-----|
| 文件(F) | III 导入EXCEL文件                                    |                    |     |
|       |                                                  | 值                  | 质   |
|       |                                                  | 0                  | Ge  |
|       | 迅饶PLC接线图                                         | 308                | G   |
|       | 文件夹                                              | 307                | G   |
|       |                                                  | 308                | Ge  |
|       | TEST.csv<br>Microsoft Office Excel 逗号分<br>173 字节 |                    |     |
|       | 文件名(M): TEST. csv 打开(0)                          |                    | _   |
|       |                                                  |                    | _   |
|       |                                                  |                    | _   |
|       |                                                  |                    |     |
|       |                                                  |                    |     |
|       |                                                  |                    | •   |
| 日期    | 时间                                               |                    | 1   |
| 就绪    | 标签总数: 4 www.opcmaster.com 13564889340 sup        | port@opcmaster.com | 11. |

图 3-5-3 选择导入 CSV

# 4 读写操作

本软件支持读写操作,在这里我们对 Tag2 进行写操作,当前值为 337,如下图 4-1。

| III OPCHub - 无标 | 题*                                                             |         |     | x    |  |  |  |  |  |
|-----------------|----------------------------------------------------------------|---------|-----|------|--|--|--|--|--|
| 文件(E) 编辑(E)     | 文件(E) 编辑(E) 视图(V) 工具(T) Web服务器 帮助(H)                           |         |     |      |  |  |  |  |  |
| 🗅 🖻 🖬 📩         | D 🖻 📮 😹 💣 💣 🖺 👗 🖻 💼 🗙                                          |         |     |      |  |  |  |  |  |
| ⊡::∎i Kepware.K | 标签ID                                                           | 数据类型    | 值   | 质量戳  |  |  |  |  |  |
| 🔤 TEST          | Channel_1.Device_1.Bool_1                                      | Boolean | 0   | Good |  |  |  |  |  |
|                 | Channel_1.Device_1.Tag_1                                       | Short   | 338 | Good |  |  |  |  |  |
|                 | Channel_1.Device_1.Tag_2                                       | Short   | 337 | Good |  |  |  |  |  |
|                 | Channel_1.Device_1.Tag_3                                       | Short   | 338 | Good |  |  |  |  |  |
|                 |                                                                |         |     |      |  |  |  |  |  |
|                 |                                                                |         |     |      |  |  |  |  |  |
|                 |                                                                |         |     |      |  |  |  |  |  |
|                 |                                                                |         |     |      |  |  |  |  |  |
|                 |                                                                |         |     |      |  |  |  |  |  |
|                 |                                                                |         |     |      |  |  |  |  |  |
|                 |                                                                |         |     |      |  |  |  |  |  |
|                 |                                                                |         |     |      |  |  |  |  |  |
| ۲               | •                                                              |         |     | •    |  |  |  |  |  |
| 就绪              | 就绪 标签总数: 4 www.opcmaster.com 13564889340 support@opcmaster.com |         |     |      |  |  |  |  |  |

图 4-1 进行写值

右键点击标签,选择异步写值,如下图 4-2。

| III OPCHub - 无标             | 题*                        | -             |            |        |
|-----------------------------|---------------------------|---------------|------------|--------|
| 文件(F) 编辑(E)                 | 视图(V) 工具(I) Web服务器 帮助(H   | )             |            |        |
| 🗅 🖻 🖬 🛣                     | 💣 💣 😭   🌡 🖻 💼 🗙           |               |            |        |
| ⊡: <mark>:</mark> Kepware.K | 标签ID                      | 数据类型          | 值          | 质量戳    |
| TEST                        | Channel_1.Device_1.Bool_1 | Boolean       | 0          | Good   |
|                             | Channel_1.Device_1.Tag_1  | Short         | 368        | Good   |
|                             | Channel_1.Device_1.Tag_2  | Short         | 新建标签(I)    |        |
|                             | Channel_1.Device_1.Tag_3  | Short         |            |        |
|                             |                           |               | 激活(A)      |        |
|                             |                           |               | 冻结(I)      |        |
|                             |                           |               | 同步读缓冲区(R)  |        |
|                             |                           |               | 同步读设备(D)   |        |
|                             |                           |               | 同步に使用(い)   |        |
|                             |                           |               | 间沙一直(11)   |        |
|                             |                           |               | 异步2.0读值    |        |
|                             |                           |               | 异步2.0更新缓冲区 |        |
|                             |                           |               | 异步2.0 更新设备 |        |
|                             |                           |               | 异步2.0 写值   |        |
|                             |                           |               | 剪切(T)      | Ctrl+X |
| ۰ III +                     | •                         |               | 复制(C)      | Ctrl+C |
|                             |                           |               | 粘贴(P)      | Ctrl+V |
| 对所选对象异步2.07                 | 5式写值 标签总数: 4 www.opcmaste | er.com 135648 | 删除(D)      | Del    |

图 4-2 选择写值操作

选择打开后,进行写值,键入"1",点击确定。如下图 4-3。

| III OPCHub - 无标题 *                 | and the second second              |                   |
|------------------------------------|------------------------------------|-------------------|
| 文件(E) 编辑(E) 视图(V) 工具(I) Web服务器 帮助( | <u>H</u> )                         |                   |
| │ D 🛎 🖬 📝 💣 🚓 😭 👗 🖻 🖻 🗙            |                                    |                   |
| 日 异步2.0写值                          | and 4                              |                   |
|                                    |                                    | 780               |
| 标签ID 当前值                           | 写值                                 |                   |
| Ultannel_1.Device_1 402            | 1                                  |                   |
|                                    |                                    |                   |
|                                    |                                    |                   |
|                                    |                                    |                   |
|                                    |                                    |                   |
|                                    |                                    |                   |
|                                    |                                    |                   |
|                                    |                                    |                   |
|                                    |                                    |                   |
|                                    |                                    |                   |
|                                    |                                    |                   |
|                                    |                                    |                   |
|                                    |                                    |                   |
| 就绪 标签总数: 4                         | www.opcmaster.com 13564889340 supp | ort@opcmaster.com |

图 4-3 写值

点击确定,可以看到当前值发生变化,可确定写值成功如下图 4-4。

| III OPCHub - 无标 | III OPCHub - 无标题 * 回 III - 工标题 *     |                   |                    |                   |    |  |  |  |
|-----------------|--------------------------------------|-------------------|--------------------|-------------------|----|--|--|--|
| 文件(E) 编辑(E)     | 文件(E) 编辑(E) 视图(V) 工具(E) Web服务器 帮助(H) |                   |                    |                   |    |  |  |  |
| 🛛 🗅 🚔 🔚 🛛 🛣     | 💣 💣 😭   👗 🖻 💼 🗙                      |                   |                    |                   |    |  |  |  |
| ⊡:∎ Kepware.K   | 标签ID                                 | 数据类型              | 值                  | 质量戳               | 时  |  |  |  |
| TEST            | Channel_1.Device_1.Bool_1            | Boolean           | 0                  | Good              | 20 |  |  |  |
|                 | Channel_1.Device_1.Tag_1             | Short             | 411                | Good              | 20 |  |  |  |
|                 | Channel_1.Device_1.Tag_2             | Short             | 2                  | Good              | 20 |  |  |  |
|                 | Channel_1.Device_1.Tag_3             | Short             | 411                | Good              | 20 |  |  |  |
|                 |                                      |                   |                    |                   |    |  |  |  |
|                 |                                      |                   |                    |                   | _  |  |  |  |
|                 |                                      |                   |                    |                   | _  |  |  |  |
|                 |                                      |                   |                    |                   |    |  |  |  |
|                 |                                      |                   |                    |                   |    |  |  |  |
|                 |                                      |                   |                    |                   | -  |  |  |  |
|                 |                                      |                   |                    |                   |    |  |  |  |
|                 |                                      |                   |                    |                   |    |  |  |  |
|                 |                                      |                   |                    |                   |    |  |  |  |
|                 |                                      |                   |                    |                   |    |  |  |  |
|                 |                                      |                   |                    |                   |    |  |  |  |
|                 |                                      |                   |                    |                   |    |  |  |  |
|                 |                                      |                   |                    |                   |    |  |  |  |
|                 |                                      |                   |                    |                   | -  |  |  |  |
|                 | 标签总数: 4                              | www.opcmaster.com | n 13564889340 supp | ort@opcmaster.com | // |  |  |  |

图 4-4 写值成功

# 5 操作语言设置

此版本 OPCHub 暂时只支持中英文版本。

| III OPCHub - 无标 | 题 *                        |                         |          |
|-----------------|----------------------------|-------------------------|----------|
| 文件(F) 编辑(E)     | 视图(V) 工具(T) Web服务器         | 帮助(H)                   |          |
| 🗋 🗅 🖻 🖬 😹       | 界面刷新间隔(U)                  |                         |          |
| ⊡ ::: Eepware.K | 清除消息(C)                    | 数据类型                    | ſ        |
| EST 🔤           | 只显示错误消息(E)                 | Boolean                 | 0        |
|                 |                            | Short                   | 4        |
|                 | 语言设置                       | Short                   | 6        |
|                 | Channel_1.Device_1.1ag_3   | Short                   | 4        |
|                 |                            |                         |          |
|                 |                            |                         |          |
|                 |                            |                         |          |
|                 |                            |                         |          |
|                 |                            |                         |          |
|                 | ] •                        |                         | <u>۲</u> |
| 语;标签总数:4 w      | w.opcmaster.com 1356488934 | 0 support@opcmaster.com | //.      |

| Щ OPCHub - 无标题 *                                              | 3  |
|---------------------------------------------------------------|----|
| 文件(F) 编辑(E) 视图(V) 工具(T) Web服务器 帮助(H)                          |    |
|                                                               |    |
| □····讀 Kepw 设置                                                | ſ  |
|                                                               | 0  |
| 语言: 由文(简体,由国) ▼                                               | 4  |
|                                                               | 4  |
|                                                               |    |
|                                                               |    |
|                                                               |    |
|                                                               |    |
|                                                               | •  |
| 就 标签总数: 4 www.opcmaster.com 13564889340 support@opcmaster.com | 11 |

图 5-1 选择操作语言

#### 图 5-2 支持中英文版本

## 6 软件授权

软件授权分为 USB 硬件加密狗和注册码软授权,用户可以根据需要进行选择。

- USB 硬件加密狗:插上加密狗之后,打开 OPCHub 软件菜单栏帮助/软授权/机器码,将机器码按照格式发送到指定的邮箱获取注册码进行授权即可正常使用(具体授权操作详见产品盒内的安装说明书)。授权之后的文件夹(如:OPCHub)需要全部备份,特别是 Licence.dat 文件。换电脑使用的话需要将备份文件拷贝过去,并将 USB 硬件狗插过去即可使用。
- 注册码授权:授权之后,只能固定在一台电脑上使用(具体授权操作详见产品盒内的安装说明书)。